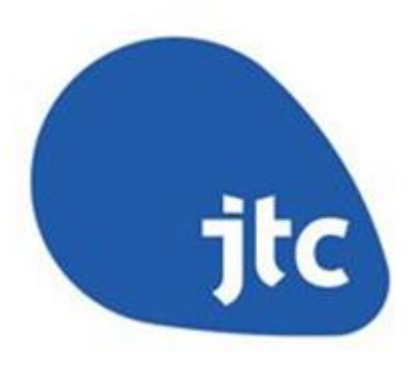

## User Walkthrough to using AXS to pay Fines for breaches under JTC Common Property Rules

## **AXS STATIONS – JTC Fines**

Locate the nearest station to you here: <u>http://www.axs.com.sg/axsStation\_locations.php</u>

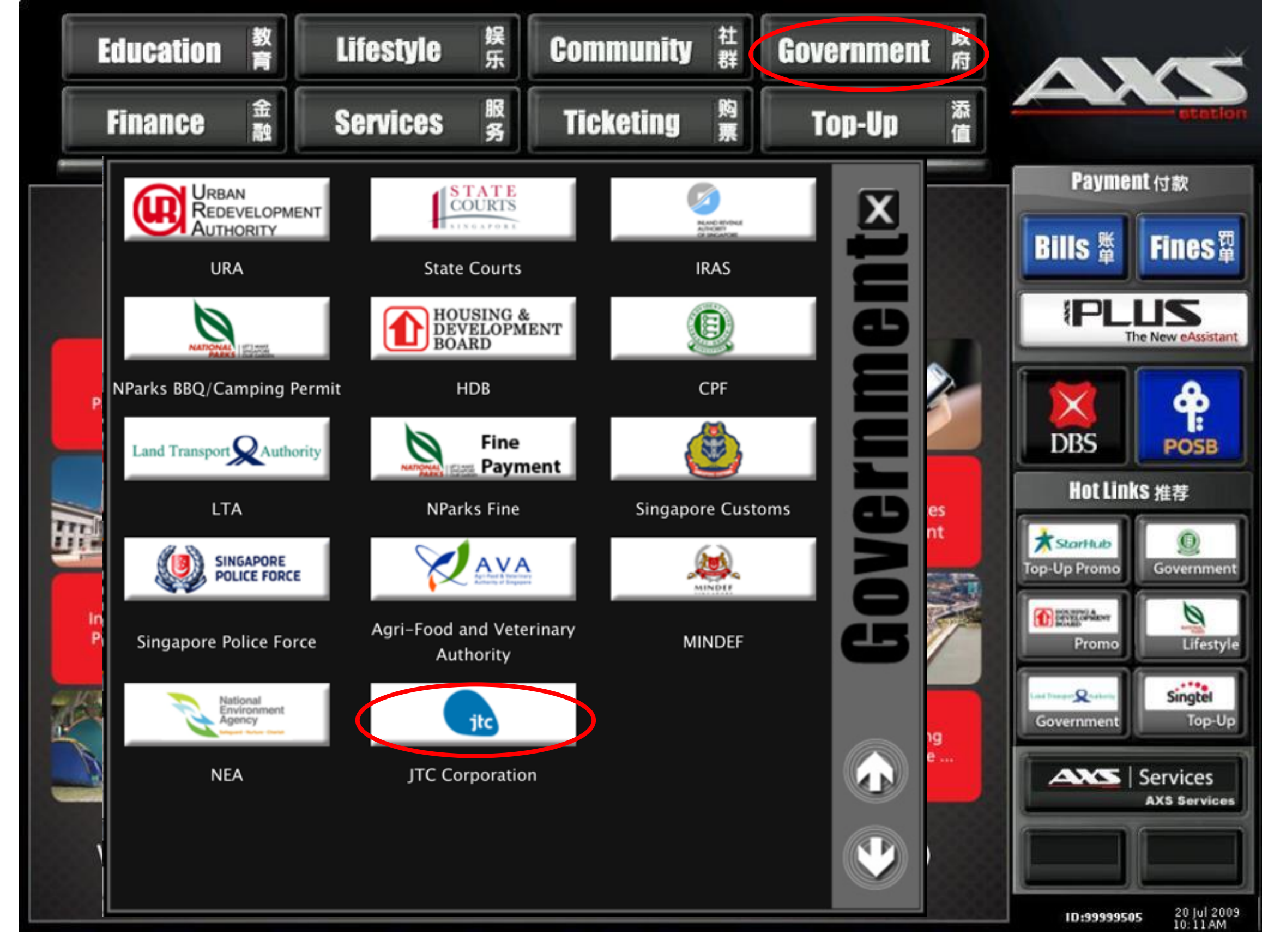

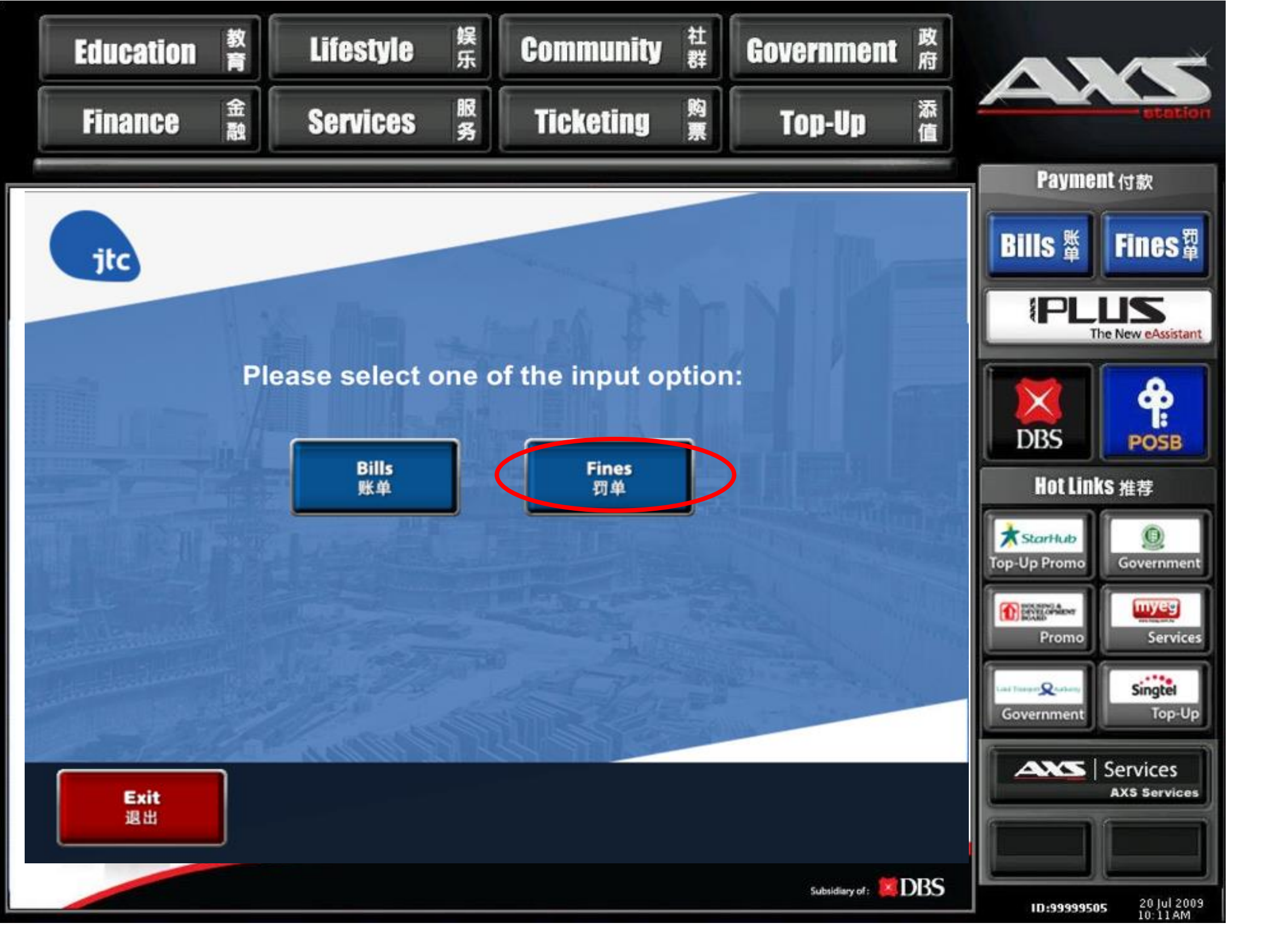

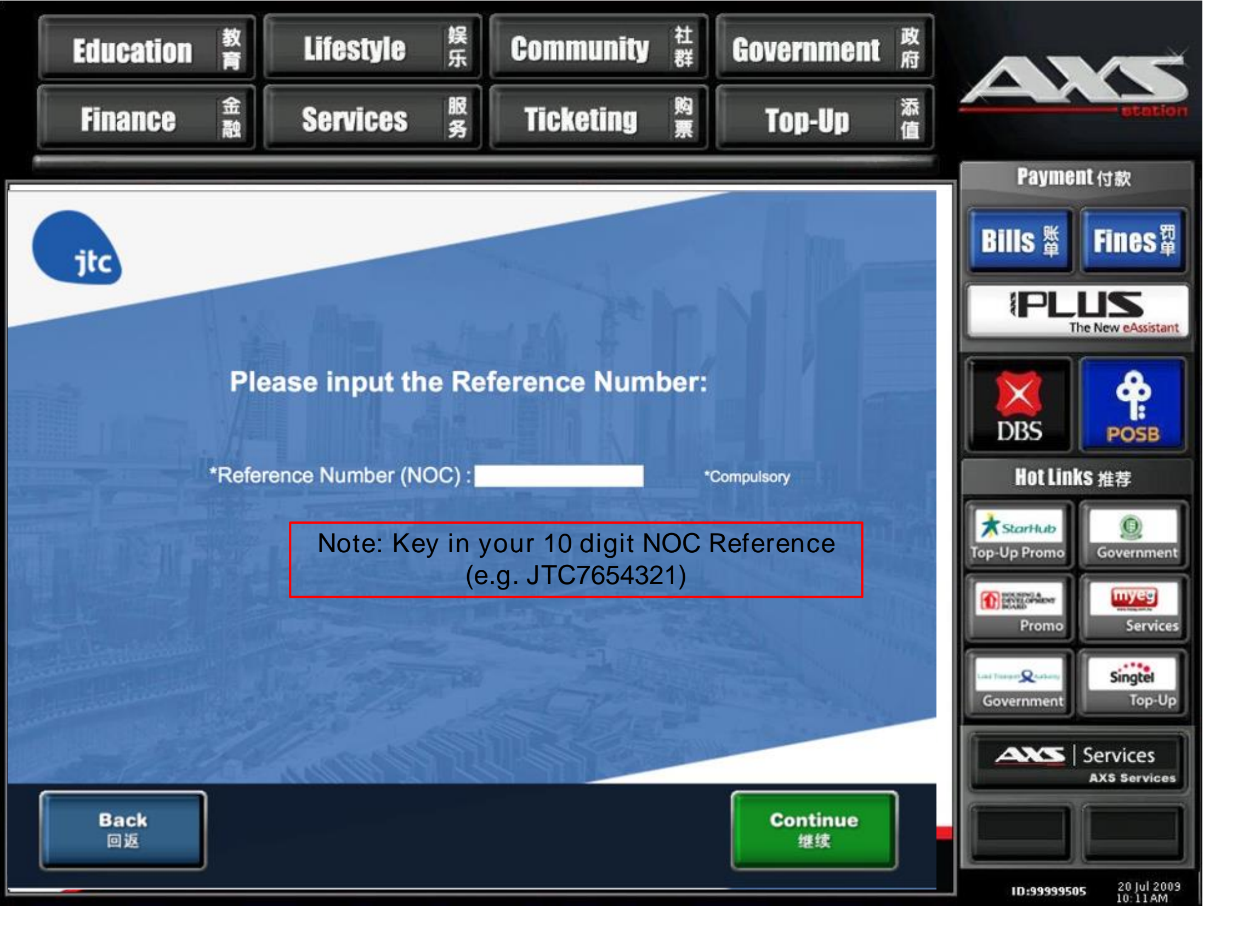

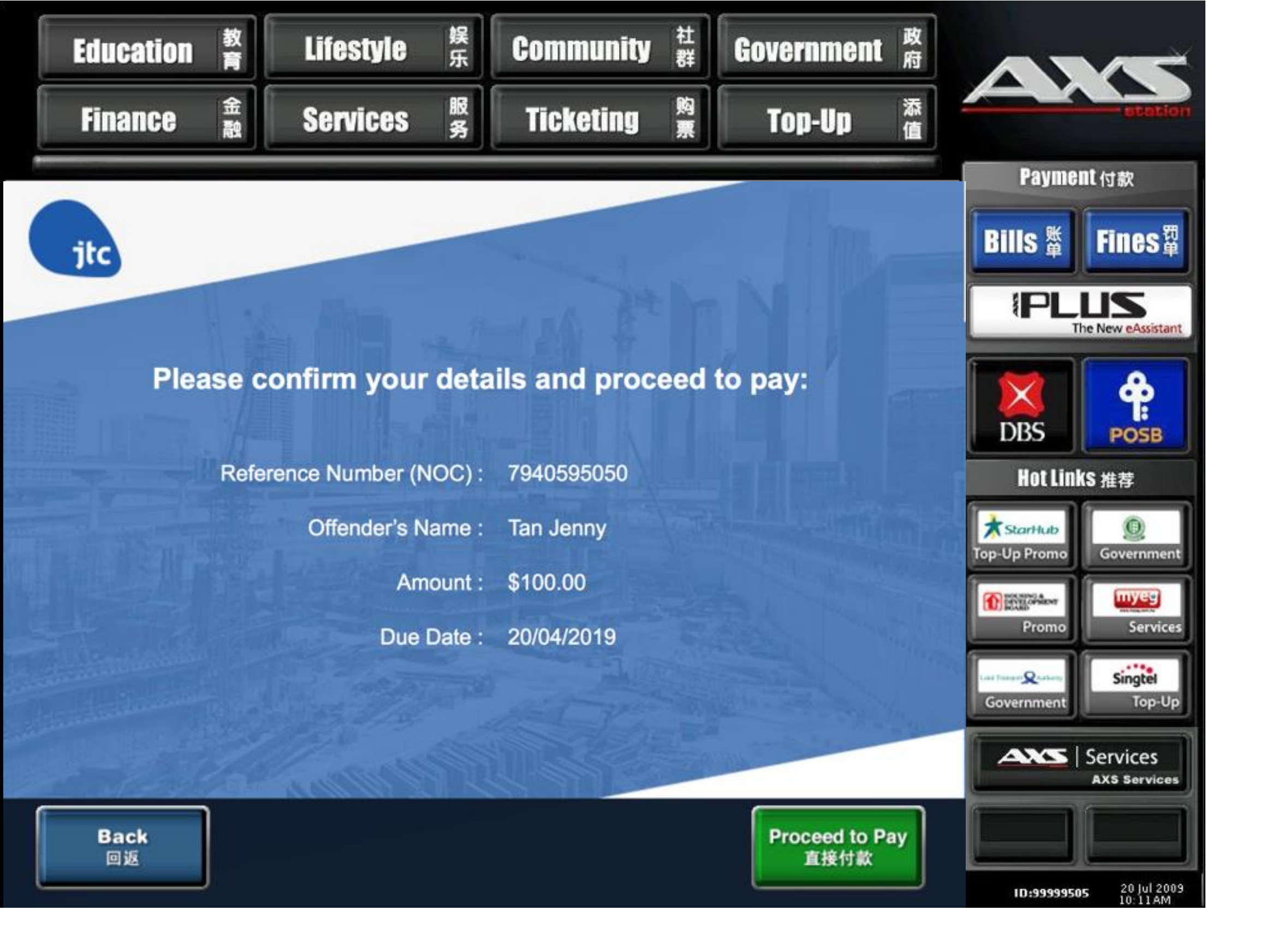

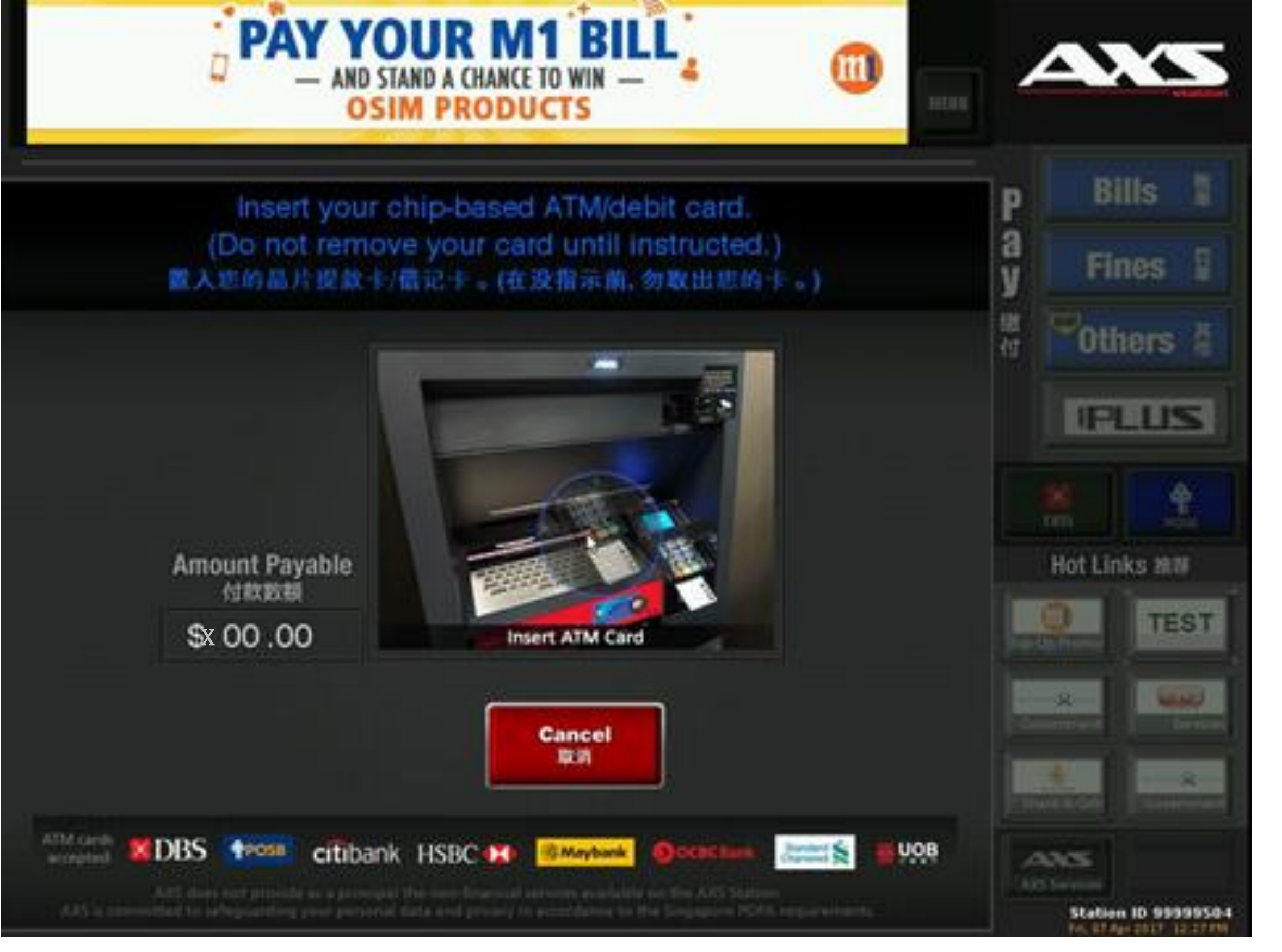

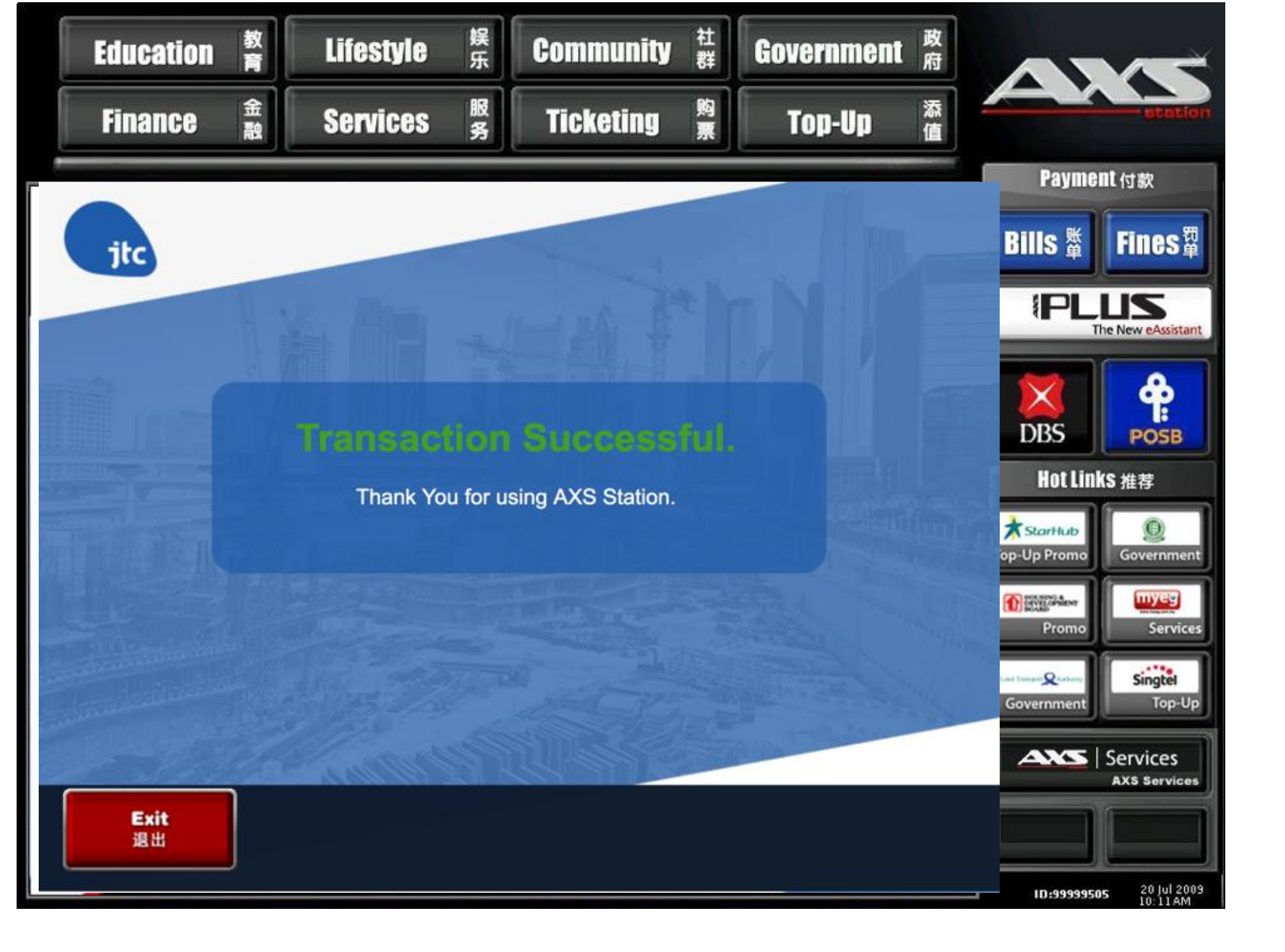

## **AXS MOBILE – JTC Fines**

|   | <                                                          | Fines                                                          |   |
|---|------------------------------------------------------------|----------------------------------------------------------------|---|
| I | TRAFFIC OFFENCE PAYMENT SYSTEM                             | Search All                                                     |   |
|   | HOUSING &<br>DEVELOPMENT<br>BOARD                          | HDB                                                            |   |
|   | jtc                                                        | JTC Corporation                                                | K |
|   | Land Transport X Authority                                 | ĹTÁ                                                            |   |
|   | SINGAPORE<br>POLICE FORCE<br>TRAFFIC POLICE                | Traffic Police                                                 |   |
|   | URBAN<br>REDEVELOPMENT<br>AUTHORITY                        | URA                                                            |   |
|   | STATE<br>COURTS                                            | State Courts                                                   |   |
|   | www.myog.com.my                                            | MyEG (Royal Malaysia Police<br>Checking & Compound<br>Payment) |   |
|   | National<br>Environment<br>Agency<br>Mayer (Surver Charles | NEA                                                            |   |
|   | ANIMAL & VETERINARY                                        | NParks/AVS                                                     |   |
|   | Singapore<br>Food<br>Agency                                | SFA                                                            |   |
|   | ۲                                                          | Singapore Customs                                              |   |
|   | L<br>Home                                                  | Add Payment Payment                                            |   |

Step 1: After logging into AXS Mobile App, click "JTC Corporation"

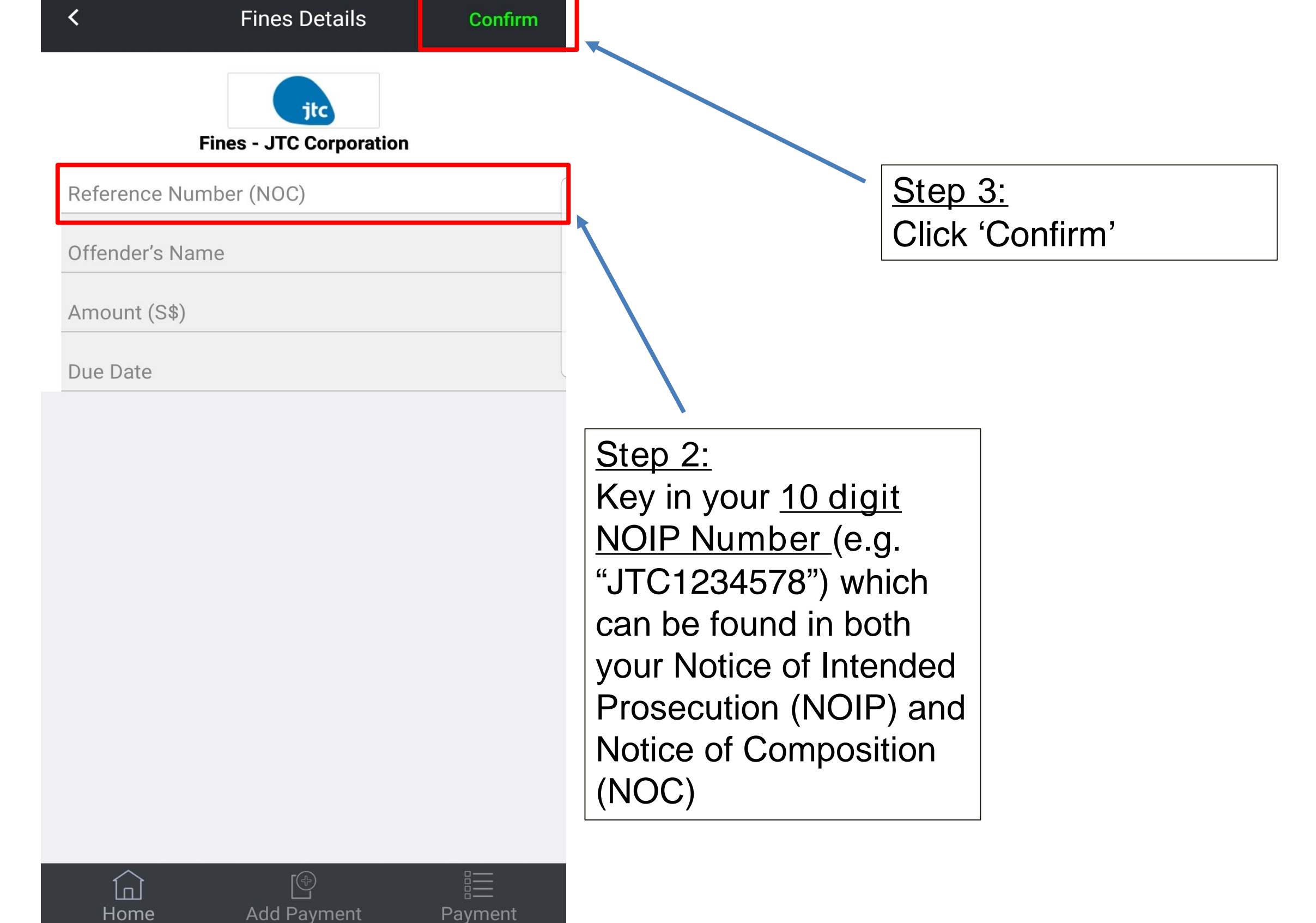

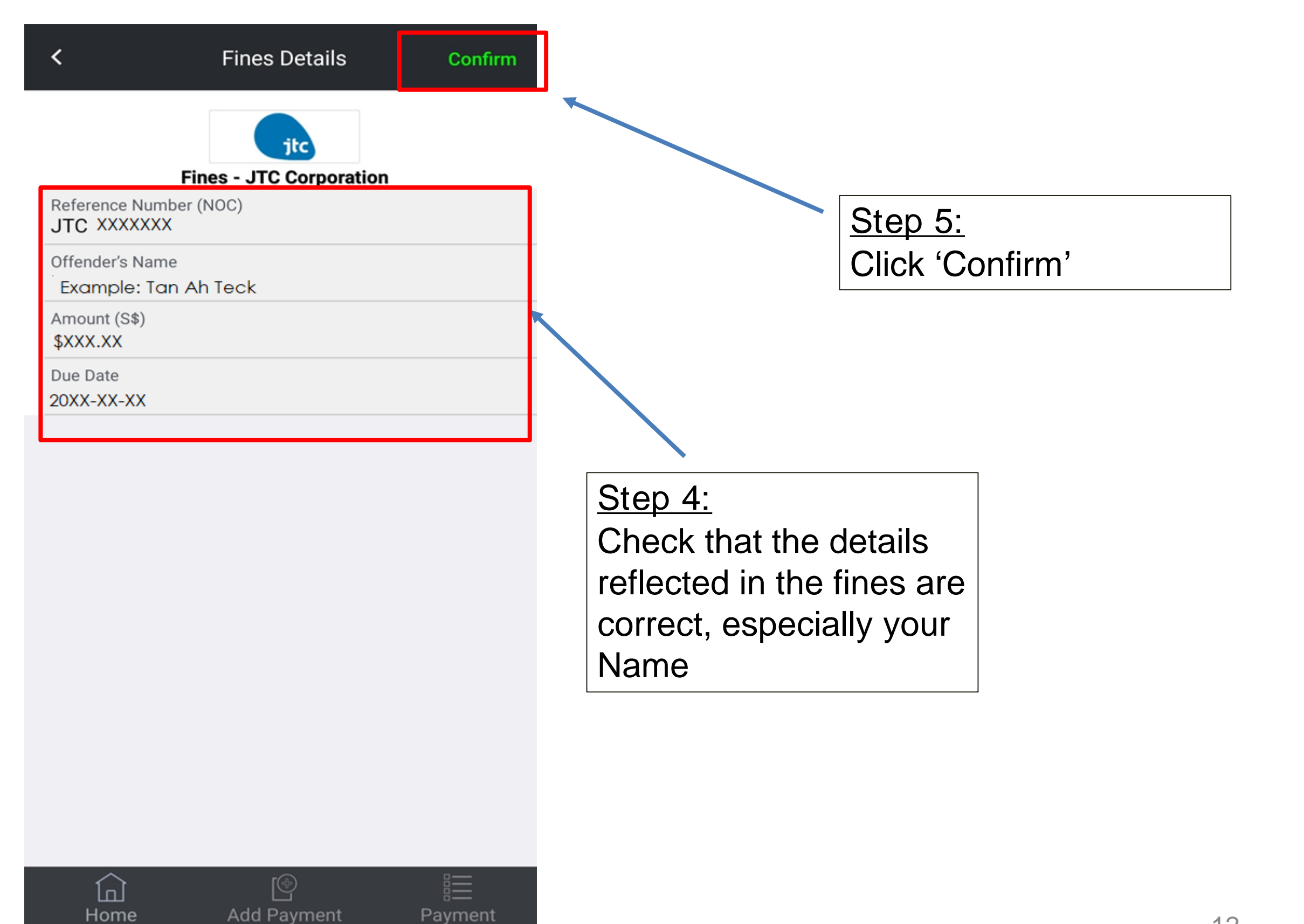

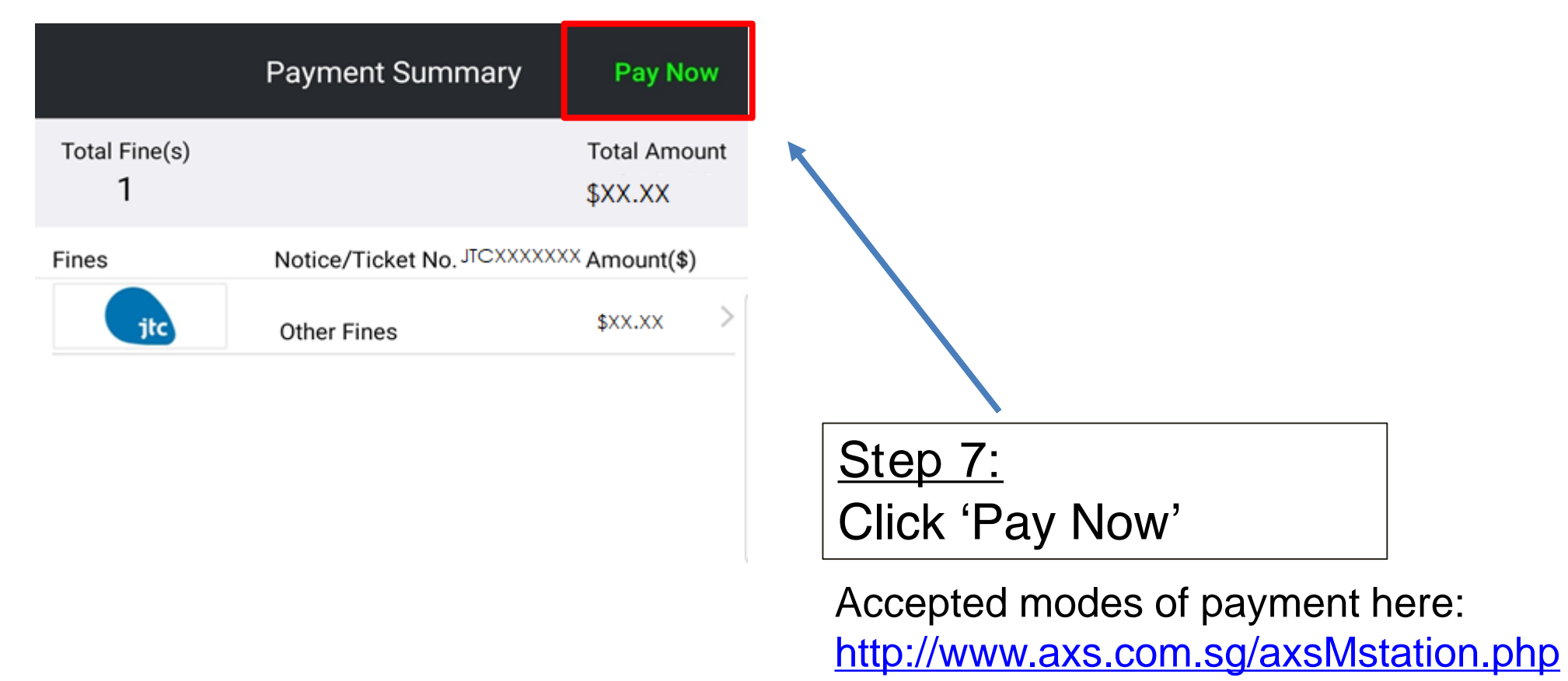

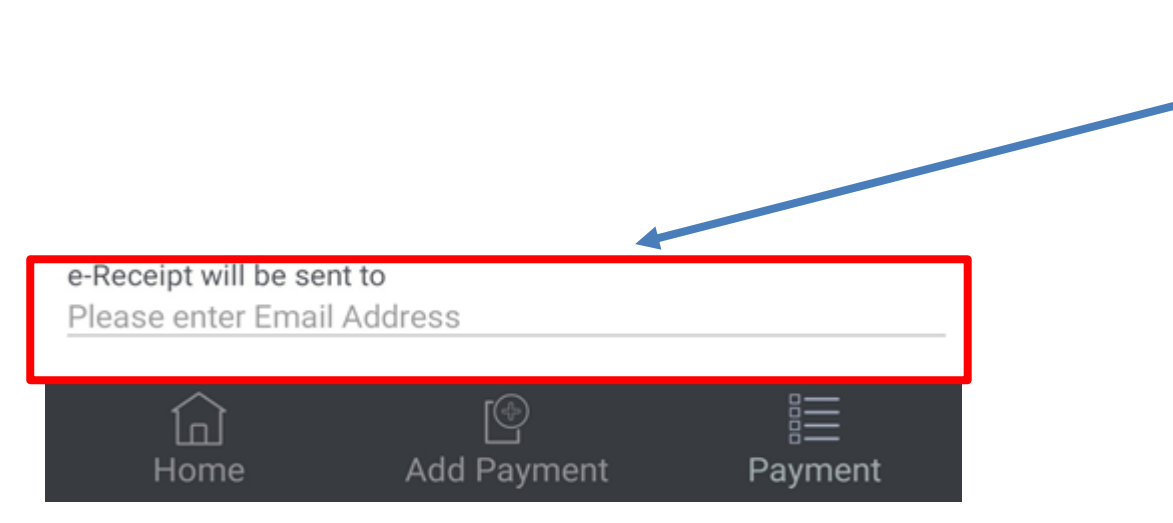

## <u>Step 6:</u>

Type the email address which you would like the e-Receipt to be sent to

**THANK YOU**